## Instructions to View or Print Your Electronic W2

1. On the Employeetab of your myGateaccount, click "View/Print Your ElectronicW2"

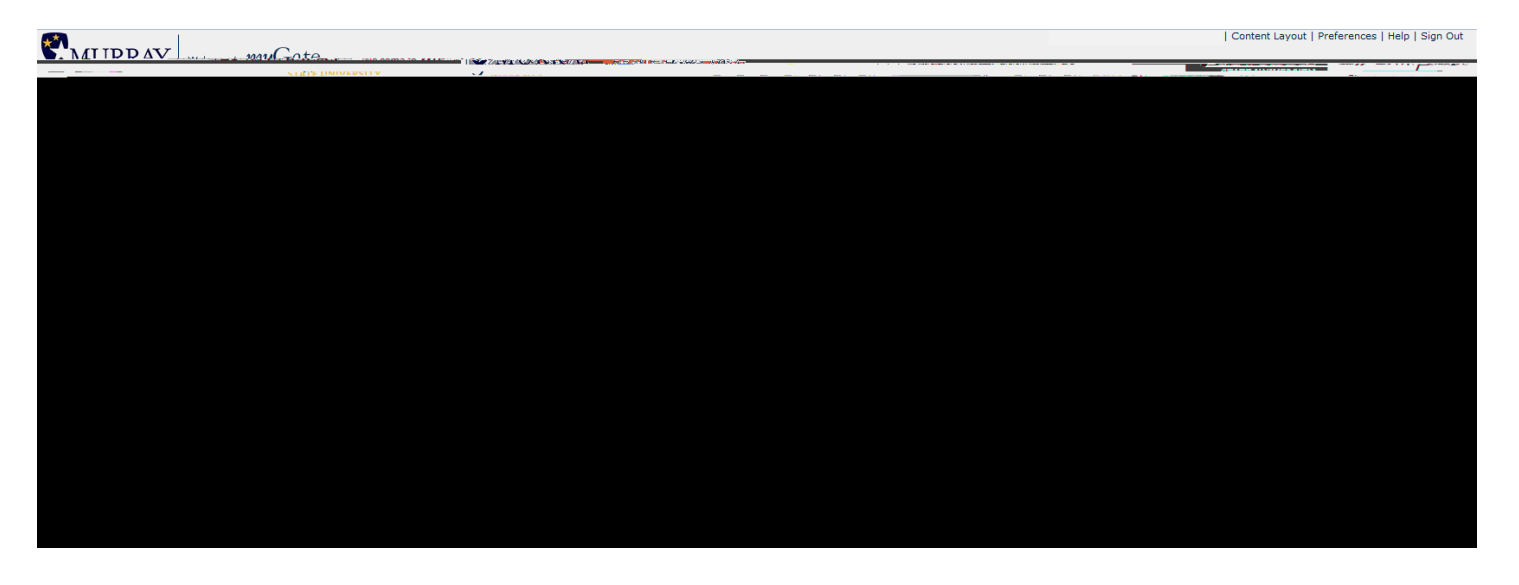

## 2. Select the appropriate TaxYear, and then click the Displaybutton

| You may adjust the display size by selecting. Vi | ew in the menu at the top of vour browser. |            |
|--------------------------------------------------|--------------------------------------------|------------|
| 4987 a 1980                                      |                                            |            |
|                                                  |                                            | li una 📲 📶 |
|                                                  |                                            |            |
|                                                  |                                            |            |
|                                                  |                                            |            |
|                                                  |                                            |            |
|                                                  |                                            |            |

## 3. Clickthe Printable W 2 button

| Print Button to Brint W-                                                   | 2 statement (for tax years 2005 forwarc). You may beec to sint multipe<br>prowsers and additional information.                               | tobles for submission (o feceral, istàte anti-otal èr                                                                                                    | nt'ti <u>es. Cick on #e</u> si⊂ext for information on | n now to annt an Select the a<br>approved fi                                                                                                    |
|----------------------------------------------------------------------------|----------------------------------------------------------------------------------------------------|----------------------------------------------------------------------------------------------------|-------------------------------------------------------|----------------------------------------------------------------------------------------------------|
| Vridinal                                                                   |                                                                                                    |                                                                                                    | As of Date: Jan 2                                     | 28,2013                                                                                                    |
|                                                                            |                                                                                                    |                                                                                                    | Form W-2 Wag                                          | e and Tax Statement 2012                                                                                                    |
| ອາຊະມີດີຕະລະ ໄປຮູບັດ<br>ກ່ຽວໃຫ້ເປັນອີກຢ່າງ ແລະການ<br><u>to r</u> eport it. | ยมีวัฒร์ พระพระพระ ( <del>1555) (การประมวณ (1555) (การประ</del> ) การทำได้<br>วัฒรณิตรี (ก่อ <u>ร์ไรณ์) ก่อนระย์ เราะ</u> จะ (กำรงทำเอลศตะ 5 | <u>,</u>                                                                                                    | anonentani (ninenantitu) korrieren errieren<br>munten | া দি বিশ্ব নির্মাণ বিশ্ব নির্মাণ বিশ্ব নির্মাণ বিশ্ব নির্মাণ বিশ্ব নির্মাণ বিশ্ব নির্মাণ বিশ্ব নির্মাণ বিশ্ব নির্মাণ<br>বিশ্ব কেন্দ্র নির্মাণ বিশ্ব নির্মাণ বিশ্ব নির্মাণ বিশ্ব নির্মাণ বিশ্ব নির্মাণ বিশ্ব নির্মাণ বিশ্ব নির্মাণ বিশ্ব<br>taxableranc yo <u>u faill</u> |
| <u>a</u>                                                                   | . 3. Englogs&insenor Kanske@MBL0128                                                                                                    | darren idae 100 willian arrentaren (* 1885) 208 1. (* 19                                                                                                    | Gernes innstalsesuestin <u>Billion</u> in             | <ul> <li>Maximum them encourses within the</li> </ul>                                                                                                    |
|                                                                            | c Employer's name, address, and Z0 <sup>2</sup> code<br>Murray State University                                                              | 3 Social securit                                                                                                    | y wages                                               | 4 Social security tax withheld                                                                                                    |
| Murray KY 42071                                                            | 200 Sparks Hall                                                                                                    | 5 Medicare wae                                                                                                    | Jos and tips                                          | 6 Medicare tax withheld                                                                                                    |
| Hurray ICI 42071                                                           |                                                                                                    |                                                                                                    |                                                       |                                                                                                    |
|                                                                            |                                                                                                    | 7 Social security tips                                                                                                    | 8 Allocated tips                                      |                                                                                                    |
|                                                                            |                                                                                                    |                                                                                                    |                                                       |                                                                                                    |
| E. J. Employed fi                                                          | instrume and laiting Lost non_unが低い。 いいいうな<br>「たけらい」<br>Retiremen<br>Third-part                                                              | 2826 30 (2000)<br>0 (2000) (2000) (2000)<br>10 (2000) (2000) (2000)<br>10 (2000) (2000) (200 | Shur why                                              | , Sgr£ ef éosta Dita (C − 3 − − )                                                                                                    |
|                                                                            | 14 Other                                                                                                    |                                                                                                    |                                                       |                                                                                                    |
|                                                                            |                                                                                                    |                                                                                                    |                                                       |                                                                                                    |
|                                                                            |                                                                                                    |                                                                                                    |                                                       |                                                                                                    |
|                                                                            |                                                                                                    | Printable W-2                                                                                                    |                                                       |                                                                                                    |
|                                                                            |                                                                                                    |                                                                                                    |                                                       |                                                                                                    |